IBM.

Networking

## 5250 Express PC Card

Hardware Configuration Program

- 1. Shut down your PC and insert the second diskette from the 2.04 adapter diskettes. Boot you PC to the 2nd floppy. This will open an application called "Hardware Configuration."
- 2. Press the "enter" key at the first screen to continue with the program.

| 5250 Adapter Tests                | 1 |
|-----------------------------------|---|
|                                   |   |
|                                   |   |
|                                   |   |
|                                   |   |
|                                   |   |
|                                   |   |
| 5250 Adapter Tests                |   |
| Version 2.00                      |   |
| (c) Copyright IBM Corp. 1995,1997 |   |
|                                   |   |
|                                   |   |
| nter=Continue Ri=Heln R2=Cuit     |   |
| noer-concine ri-neip ro-quic      |   |

3. The next menu gives you five options, select the forth option "Select Adapter Type" and press the "enter" key.

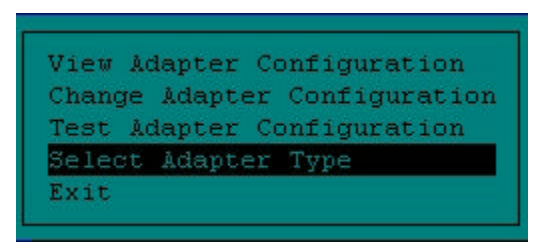

4. Select your adapter type from the next menu and press the "Enter" key.

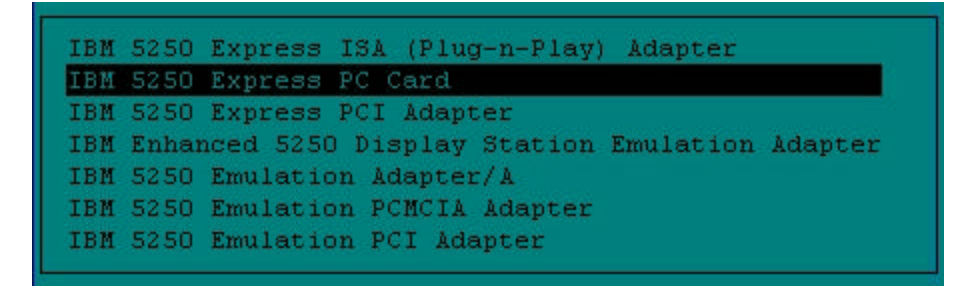

5. There will be a grey message box that pops up telling you that we have created your initial configuration, then another saying that the configuration has been saved.

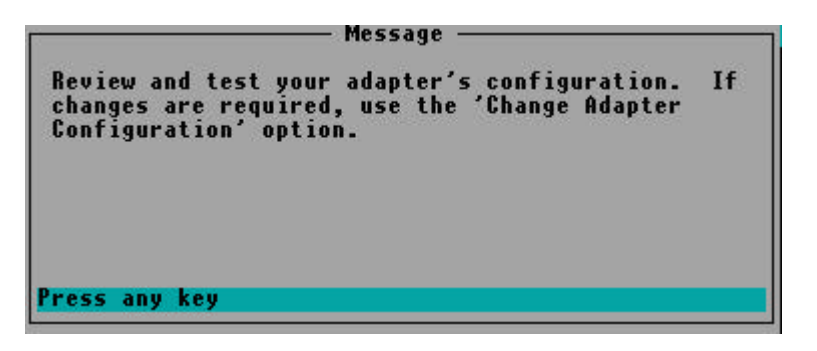

- 6. Yet another message telling you to test your adapter configuration should now be on your diplay. Press any key (really any old key will do) to move to the next step.
- 7. This brings you to the Adapter Configuration Menu. Select "Change Adapter Configuration".

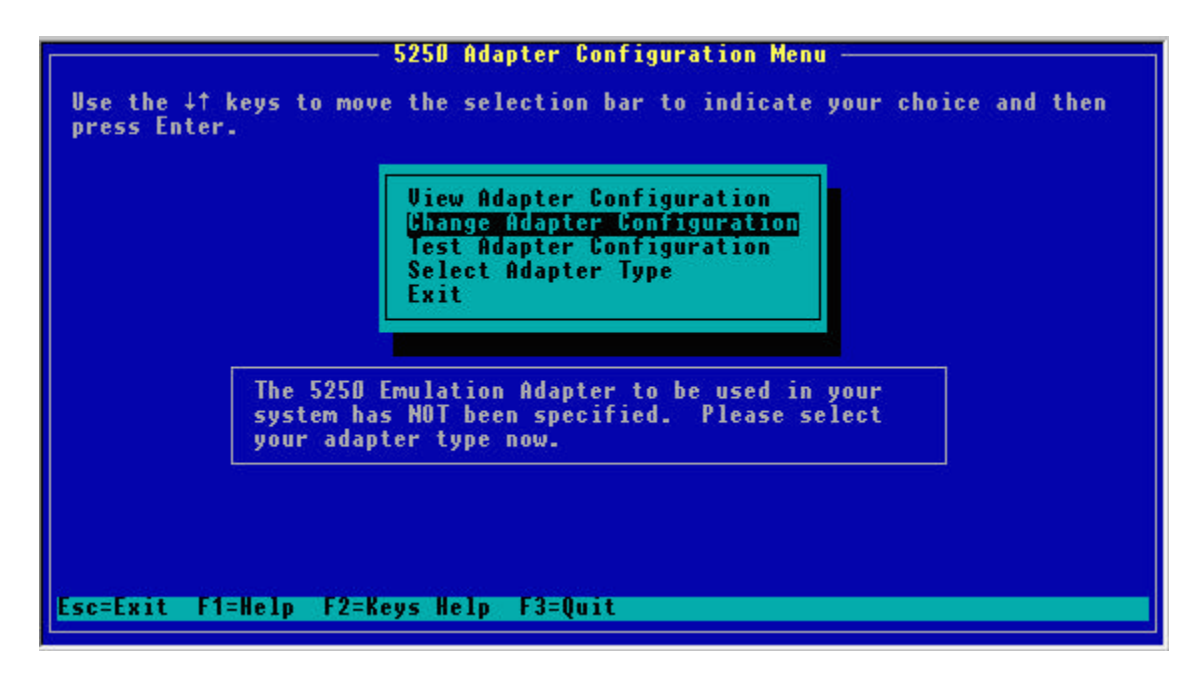

8. This brings you to the Change Adapter Configuration menu. Select "Change PCMCIA Support".

| Change Adapter Configuration                                                                                                    |  |  |  |  |  |
|----------------------------------------------------------------------------------------------------|--|--|--|--|--|
| Adapter: IBM 5250 Express PC Card<br>Support: Point Enable                                                                                     |  |  |  |  |  |
| Change 5250 Emulation PCMCIA Adapter<br>Change PCMCIA Controller<br>Change POMCIA Support<br>Save Changes                                      |  |  |  |  |  |
| IBM 5250 Express PC Card Configuration<br>Socket Location: 1<br>I/O Port Address: 2718-271F<br>Memory Address: DCDD-DDFF<br>Interrupt Level: 5 |  |  |  |  |  |
| PCMCIA Controller Configuration<br>Controller: IBM ThinkPad<br>Number of Sockets: 2<br>Controller I/O Address: D3ED                            |  |  |  |  |  |
| Esc=Return F1=Help F2=Keys Help F1D=Save                                                                                                    |  |  |  |  |  |

9. You should have the "Change PCMCIA Support" menu on your display.

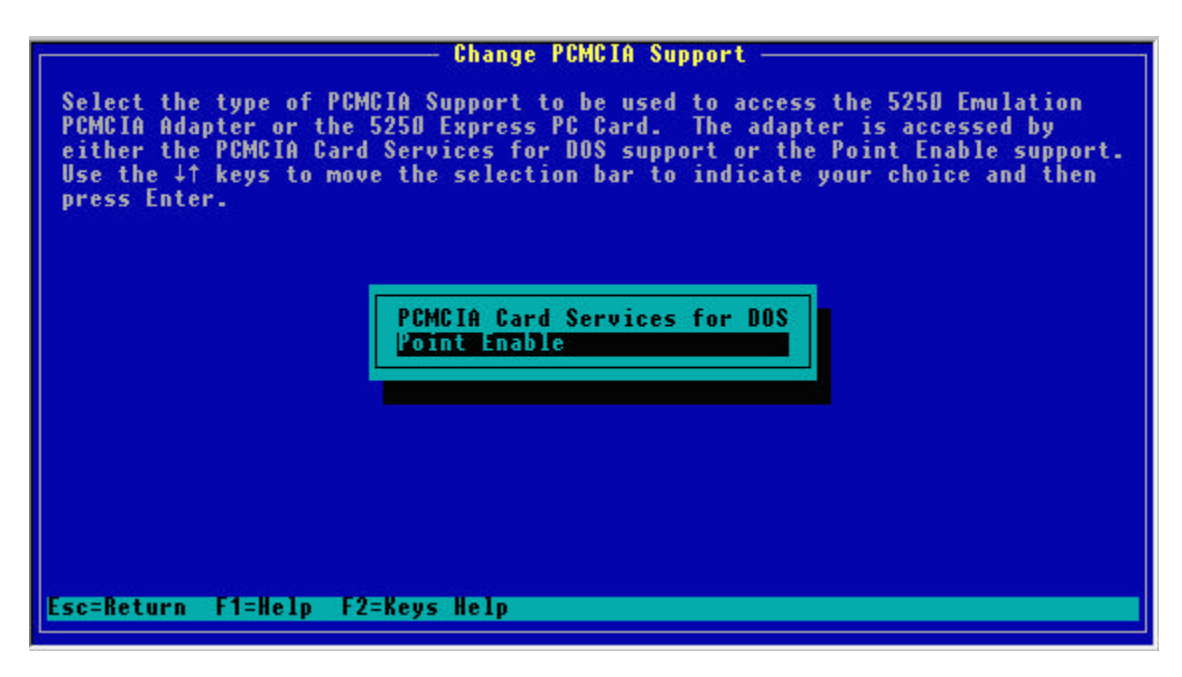

Choose **Point Enable** to give yourself consistant resources. IE: What we want is for your 5250 Express PC Card to always get the same system resources for memory, IRQ, and I/O segment. each time you boot this diskette.

Choose a path . . .

• <u>PCMCIA Card Services for DOS</u>

• Point Enable

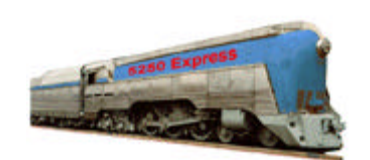

## **IBM 5250 Emulation Home Page**

| IBM Home  | > ORDER | EMPLOYMENT | CONTACT IBM | LEGAL |
|-----------|---------|------------|-------------|-------|
| > EXPRESS | TCP/IP  | ▶5308      | 6299/7299   |       |